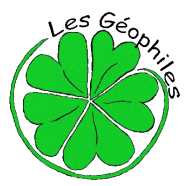

# Parcours géocaching de Cipières

Créé par l'association « Les Géophiles » <u>www.lesgeophiles.fr</u>

Fonctionnement du géocaching et descriptif du parcours en scannant ce

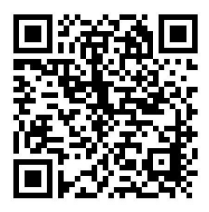

QR code

#### Feuille de route (prévoir de quoi écrire !)

Localisation du parking... Format GPS : N43° 46.945 E006° 57.234 - Format Google Maps : 43 46.945, 06 57.234

## La feuille de présentation vous donnera des informations précieuses dans le descriptif du parcours !

Nous vous demandons de marcher en périphérie des champs, de prévoir un pantalon, de ne pas traverser un troupeau de moutons si vous en rencontrez un... Pour les étapes de 1 à 5, ne pas couper les terrasses, rejoindre une intersection pour accéder aux différents sites...

Il n'est jamais utile de pénétrer dans les constructions. Si vous le faites, c'est sous votre entière responsabilité.

Le parcours ne sort pas des limites de ce plan :

**Pour vous rendre à l'étape N°1** vous devez rentrer les coordonnées suivantes... Format GPS : N43°46.657 E06° 56.722 – Format Google Maps : 43 46.657, 06 56.722 (Vous passerez entre autres les balises 160 et 181).

## Cette étape est un exemple de ce que vous devez réaliser.

## Indice... face à une construction ancienne à deux étages, la première photo concerne celui du haut...

A chacune des étapes, arrivé sur la zone de recherche vous devez retrouver sur le terrain, le détail qui correspond à une des photos présentes sur le verso de la feuille de route. Une fois la photo identifiée, noter dans le cadre prévu à cet effet, la lettre correspondant à la photo. En ce qui concerne l'étape 1, il s'agit de la photo « C ».

## Etape N°2 – Indice... étage du bas...

Sur le même site, retrouvez la photo qui correspond à une partie de l'édifice puis notez la lettre dans le cadre prévu à cet effet. Dirigez vous ensuite vers la prochaine étape...

## Étape N°3 – Indice... juste au dessus de la bergerie...

Entrez les coordonnées suivantes... Format GPS : N43° 46.625 E06° 56.434 – Format Google Maps : 43 46.625, 06 56.434 et retrouvez la photo qui correspond à un un détail sur le terrain. Notez la lettre dans le cadre prévu à cet effet et passez à l'étape suivante...

## Étape N°4 – Indice... « Double cabane », aménagement durable (côté Est)...

Entrez les coordonnées suivantes... Format GPS : N43° 46.560 E06° 56.446 – Format Google Maps : 43 46.560, 06 56.446 et retrouvez la photo qui correspond à un un détail sur le terrain. Notez la lettre dans le cadre prévu à cet effet et passez à l'étape suivante...

## Étape N°5 – Indice : «Double cabane », suite (côté Ouest)...

Sur le même site, retrouvez la photo qui correspond à une partie de l'édifice puis notez la lettre dans le cadre prévu à cet effet. Dirigez vous ensuite vers la prochaine étape...

## Étape N°6 – Indice... Que d'eau !

Entrez les coordonnées suivantes... Format GPS : N43° 46.984 E06° 57.256 – Format Google Maps : 43 43 46.984, 06 57.256 et retrouvez la photo qui correspond à un un détail sur le terrain. Notez la lettre dans le cadre prévu à cet effet et passez à l'étape suivante...

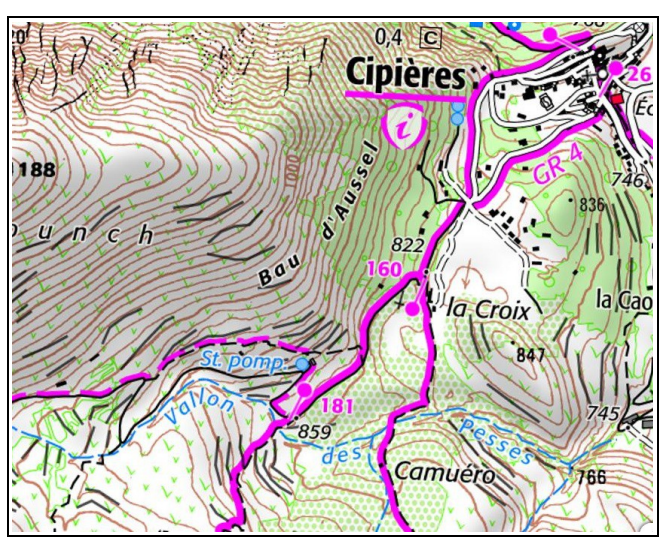

## Étape N°7 – Indice... Il a fait le pont...

Entrez les coordonnées suivantes... Format GPS : N43° 47.016 E06° 57.319 – Format Google Maps : 43 47.016, 06 57.319 et retrouvez la photo qui correspond à un un détail sur le terrain. Notez la lettre dans le cadre prévu à cet effet et passez à l'étape suivante...

#### Passez donc sous le pont, la vue est exceptionnelle !

#### Étape N°8 – Indice... « Rompe Cuou »...

Entrez les coordonnées suivantes... Format GPS : N43° 47.004 E06° 57.355 – Format Google Maps : 43 47.004, 06 57.355 et retrouvez la photo qui correspond à un un détail sur le terrain. Notez la lettre dans le cadre prévu à cet effet et passez à l'étape suivante...

#### Étape N°9 – Indice... « Un sentier ludique»...

Entrez les coordonnées suivantes... Format GPS : N43° 46.977 E06° 57.347 – Format Google Maps : 43 46.977, 06 57.347 et retrouvez la photo qui correspond à un un détail sur le panneau. Notez la lettre dans le cadre prévu à cet effet et passez à l'étape suivante...

#### Ci-dessous, les photos à identifier :

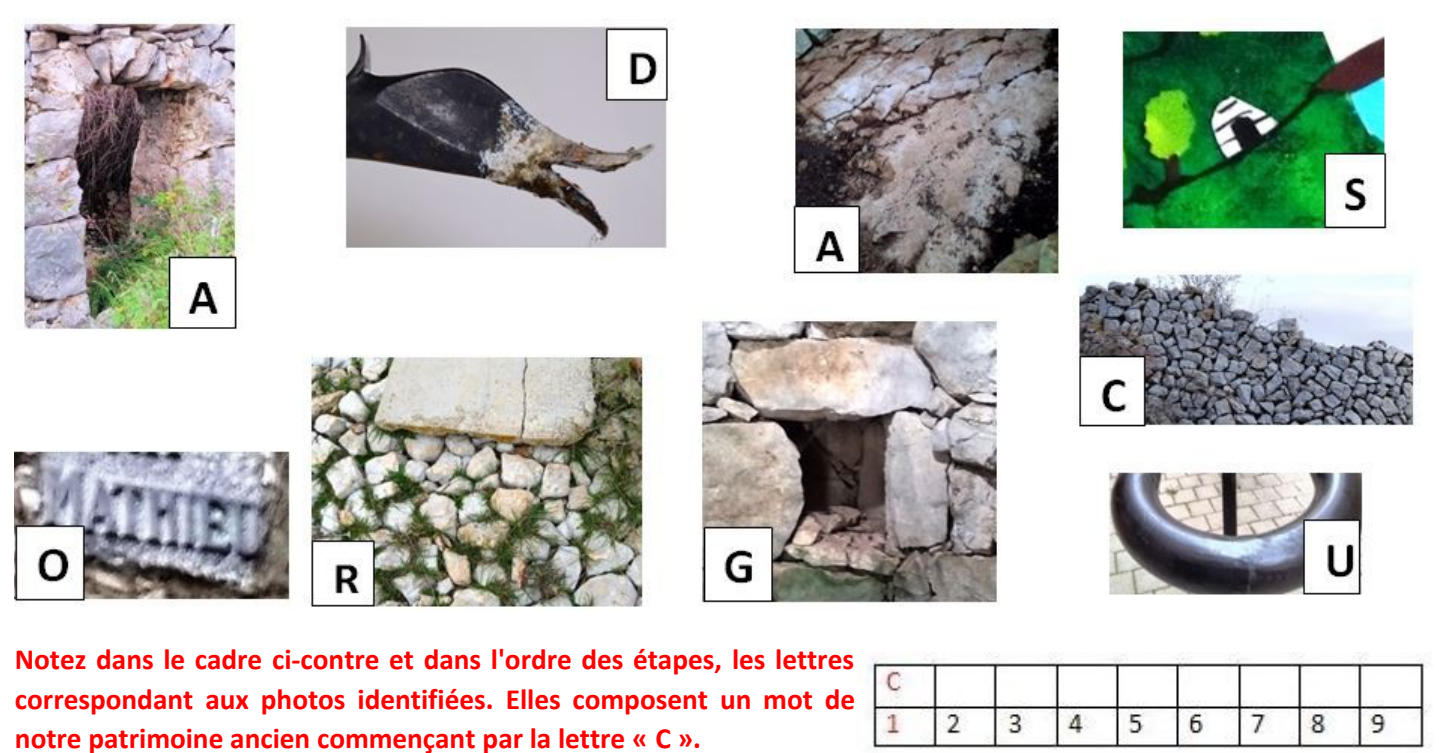

Vous ne devez retenir ensuite que les chiffres correspondants aux voyelles et les reporter dans le cadre ci-contre. Ces chiffres composent le code d'accès à la cache finale.

## Etape N°10 - cache finale – Indice... « utile au facteur »...

Dans la formule suivante, remplacez AAAA par les chiffres qui composent le code d'accès (cadre ci-dessus) :

#### xxx = AAAA - 2232

Les coordonnées de la cache finale sont : Format GPS : N43° 46.962 E06°57.xxx – Format Google Maps : 43 46.962, 06 57.xxx

Pour ouvrir la cache, vous devez rentrer le code d'accès en commençant vers la boucle.

Une fois la cache trouvée et ouverte, merci de vous enregistrer sur le carnet dédié (log book, dans la boite) date de votre passage, pseudo ou prénom, votre appréciation...

Nous vous invitons à consulter notre site Internet <u>www.lesgeophiles.fr</u> pour y découvrir d'autres parcours.

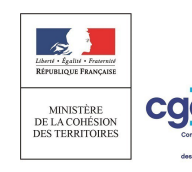

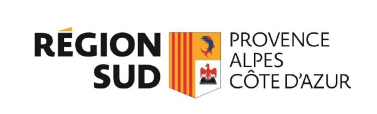

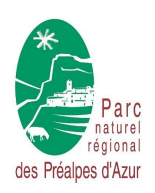

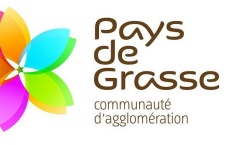

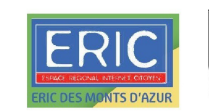

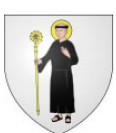